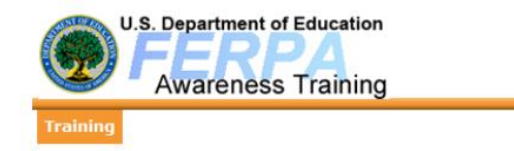

Please use the following as a guide for completing the mandatory Data Security Training for all HPCSD employees.

- 1. Go to <u>http://ptac.ed.gov/</u>
- 2. Scroll down to the Training Videos.
- 3. Select FERPA 101 for Local Education Agencies.

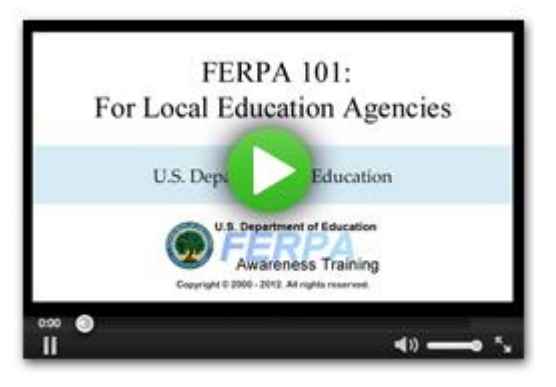

- 4. Register as a new user by completing the requested information. (Please select Local/District Education Agency as your Organization Affiliation.)
- 5. Select FERPA 101 (last option) from the available training options.

The following courses have been assigned to you:

| Program                                              | Date Assigned | Available Languages |       |
|------------------------------------------------------|---------------|---------------------|-------|
| FERPA 201: Data Sharing (ADA Accessible)             | Elective      | -                   | Start |
| FERPA for Colleges and Universities (ADA Accessible) | Elective      | -                   | Start |
| FERPA 101 (ADA Accessible)                           | Elective      | -                   | Start |
| FERPA 201: Data Sharing                              | Elective      | -                   | Start |
| FERPA for Colleges and Universities                  | Elective      | -                   | Start |
| FERPA 101                                            | Elective      | -                   | Start |

- 6. Complete the training.
- 7. Upon completion, please print your certification of completion and turn it in to Margaret McNamara or your building administrator.